# Boot Camp - Letters

Betsy Hopkins 12 January 2017

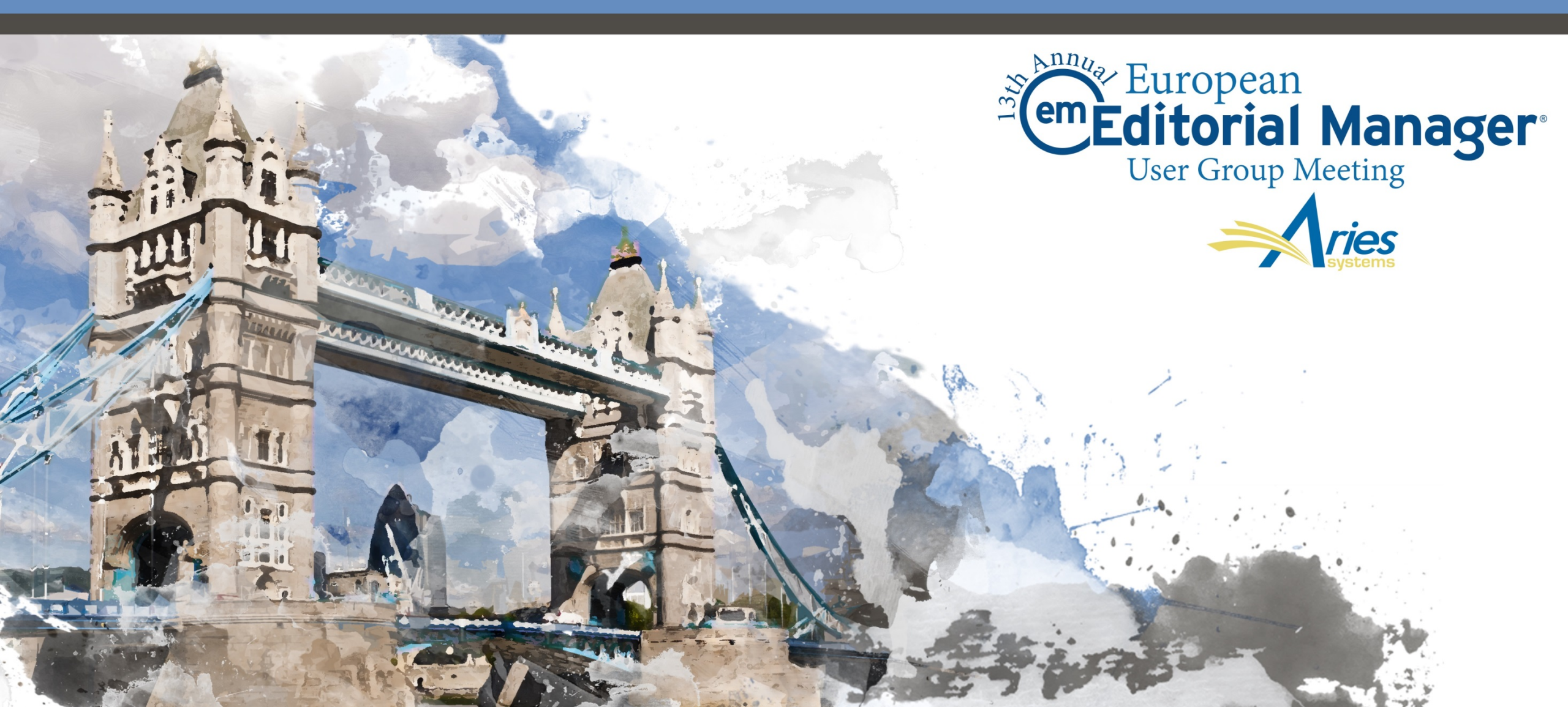

# Letters

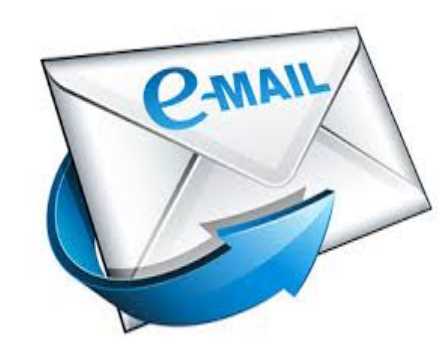

 $\bullet$   $\bullet$   $\bullet$ 

## Letters

- Letters are used throughout the system for communicating assignments, inquiries, tasks, etc.
- Can be used for
  - Submission-related communications (saved to Correspondence History)
  - System correspondence (such as batch notifications, etc.)
  - Personal correspondence (username/password)
- Can use HTML and embed links into letters

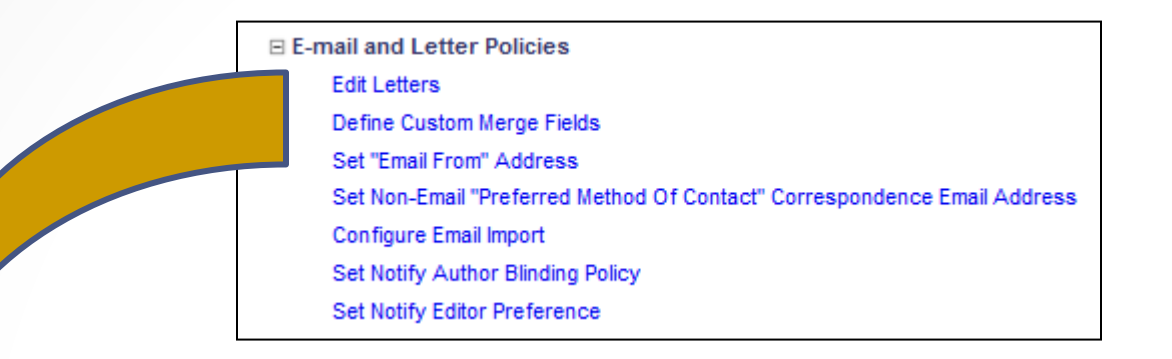

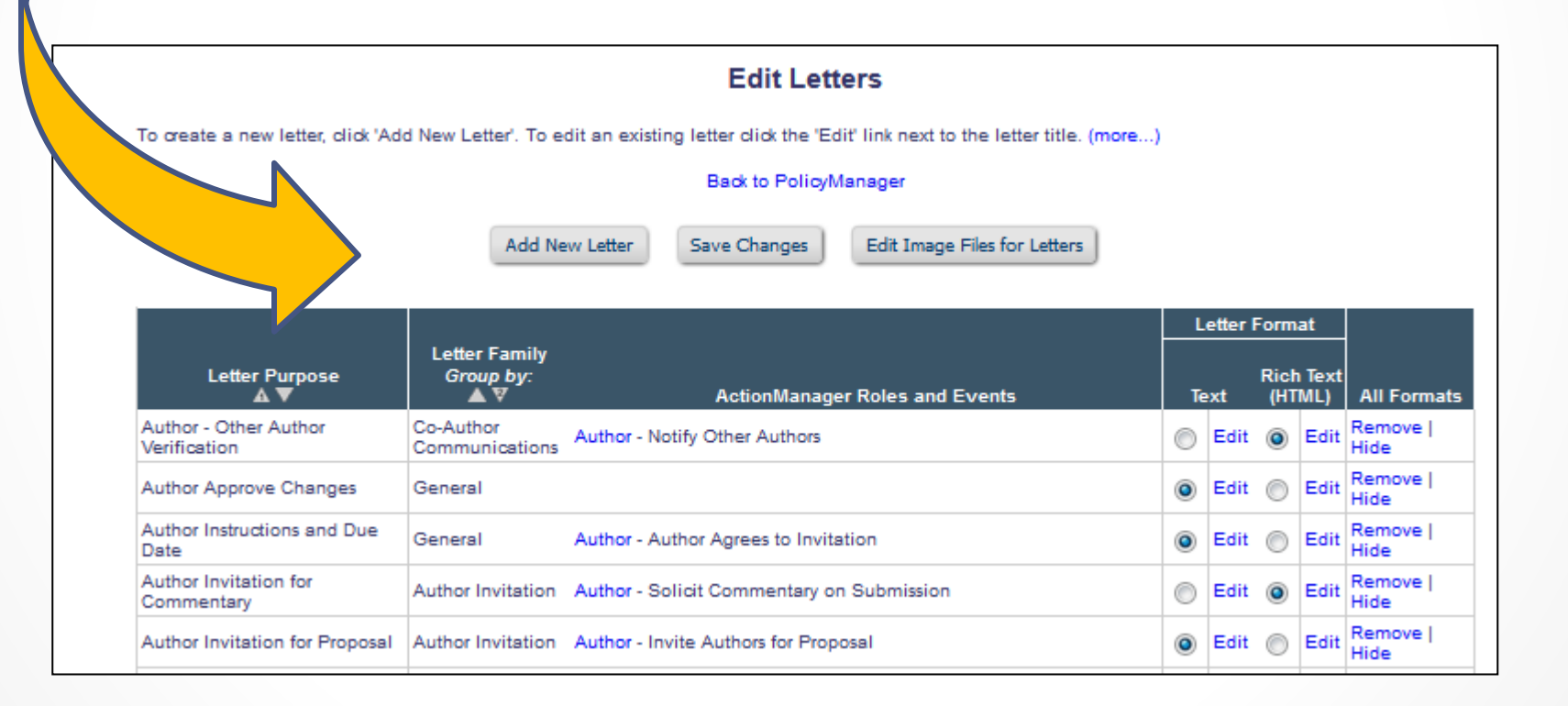

# Letter Families

- Letter Families organize letters for specific purposes.
- Examples:
  - Publications using the Discussion Forum feature use letters in the "Discussion Forum" family
  - Publications using Proposals or Commentaries use letters in the "Author Invitation" family
  - Publications using Enterprise Analytics Reporting use letters in the "Enterprise Analytics Reporting" family for mailing reports

| Letter Family            | Purpose                                               |                                |                                                      |
|--------------------------|-------------------------------------------------------|--------------------------------|------------------------------------------------------|
| Ad Hoc for Proposal      | Available from Proposal Menu folders                  |                                |                                                      |
| Ad Hoc From Author       | Available from Author folders                         |                                |                                                      |
| Ad Hoc From Editor       | Available from Editor folders                         |                                |                                                      |
| Ad Hoc From Publisher    | Available from Publisher folders                      |                                |                                                      |
| Ad Hoc From Reviewer     | Available from Reviewer folders                       |                                |                                                      |
| Author Invitation        | Available from Invite Authors and Solicit             |                                |                                                      |
|                          | Commentary                                            |                                |                                                      |
| Author Reminder          | Available from all Author and Co-Author Reminder      |                                |                                                      |
|                          | Reports                                               | Desision                       | For Notify Author Letters (Desision Letters) Author  |
| Batch E-mail             | The Letter drop-down on the Batch-E-mail page is      | Decision                       | Notification letter dron-down (on Edit Editor        |
|                          | limited to these letters.                             |                                | Decision Term page in PolicyManager) is limited to   |
| Co-Author Communications | For use with the Notify Other Authors event. Letters  |                                | this Letter Family.                                  |
|                          | configured in this Letter Family can be configured to | Discussion Forum               | For use with Discussion Forum feature                |
|                          | be sent "From" the Corresponding Author of a          | Editor Reminder                | Available from Editor Reminder Reports               |
|                          | submission.                                           | Enterprise Analytics Reporting | For use in sending reports from the Enterprise       |
| Communications to Author | For use with Send Back to Author, a step that allows  |                                | Analytics Reporting tool                             |
|                          | the Editorial Office to send a manuscript back to the | Fees And Payments              | For use with Commerce Manager                        |
|                          | Author for changes before an Editor has been          | General                        | All other letters, default family                    |
|                          | assigned                                              | Invite/Assign/Unassign Editor  | Available from Assign Editor pages                   |
|                          |                                                       | Production                     | For production purposes.                             |
|                          |                                                       | Production Reminder            | Available from Production Tasks Reminder reports     |
|                          |                                                       | Reviewer Invitation            | Available from Select Reviewer interface             |
|                          |                                                       | Reviewer Notification          | Available on the Edit Editor Decision Term page only |
|                          |                                                       |                                | sent to Reviewers during Notify Author of Decision   |

Reviewer Reminder

Terminate Assignment

Transferred Submissions

process.

Available from Reviewer Reminder Reports

For use with Terminate Reviewer and Editor

Assignment For use with Transferred Submissions. This Family is not available for new letters; there is only one letter in this Family for publications using the Transferred Submissions feature.

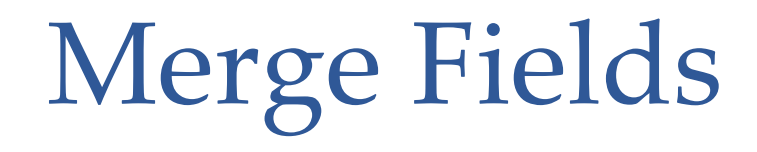

- Merge fields that pull in information can be used in all letters
- Merge fields that pull in submission information can only be used in letters related to specific submissions
- For ease of use there is an "Insert System Merge Field" link

| You can drag and drop merge fields from here to the letter |   |
|------------------------------------------------------------|---|
| Subject of Body. (more)                                    | I |
| %ABSTRACT%                                                 | - |
| %ACCEPT_EDITOR_INVITATION%                                 |   |
| %ACCEPT_INVITATION%                                        |   |
| B %ACCEPT_REVIEW_INVITATION%                               | 1 |

## Custom Merge Fields

• Create custom content, such as a standard signature

• For ease of use there is an "Insert Custom Merge Field" link

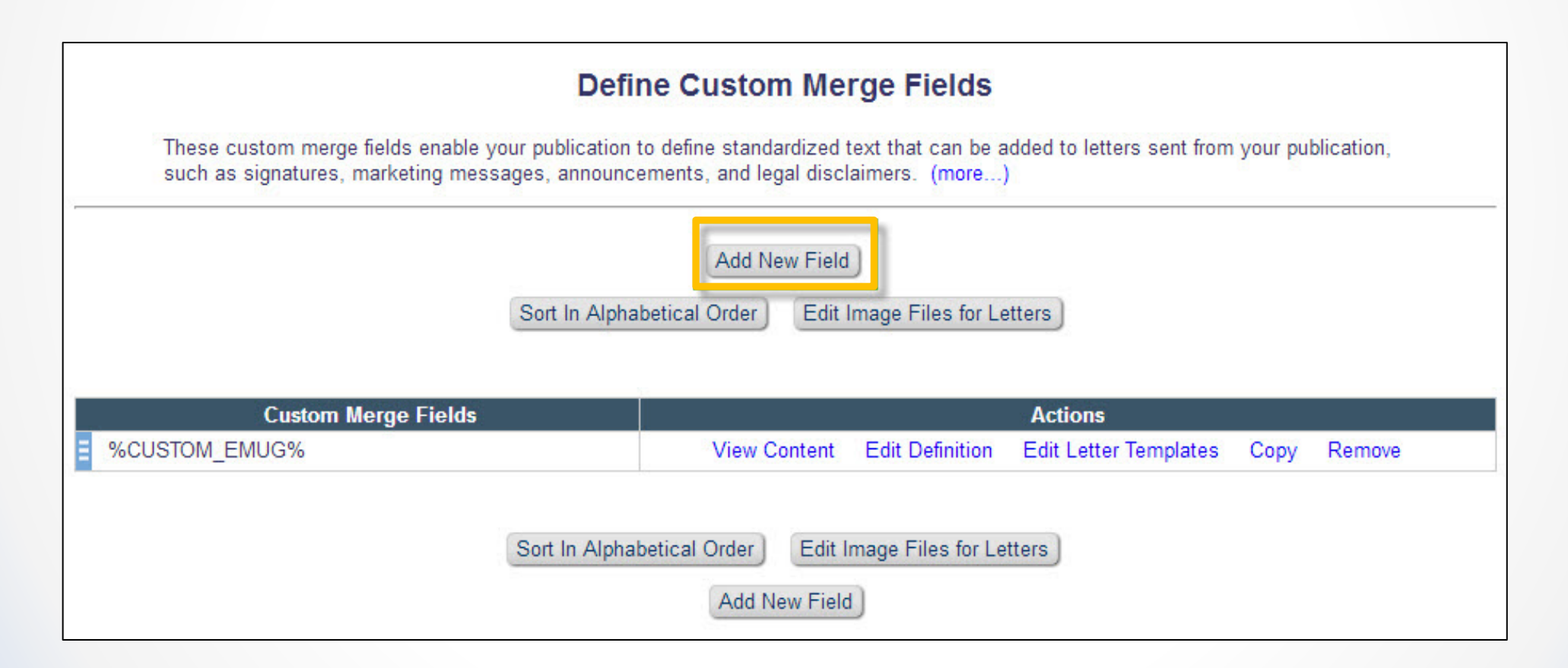

# Deep Links

- Deep Links are a class of Merge Field
- Does not insert information, but rather inserts a hot link to various parts of the system:
  - Reviewer Invitation Accept/Decline
  - Author Invitation Accept/Decline
  - Attachments visibility
  - Update personal information, such as address, keywords and classifications
  - Editor Deep link
  - View Reviewer PDF

NOTE: Because deep links log a user directly into EM we strongly suggest you expire them after "x" number of clicks, or "x" number of days, or both.

## Ad Hoc Letters

Users from all role families may have a need to send e-mail messages outside of the context of particular Action Manager events. Ad hoc letters are the way to do this.

Ad hoc e-mails must be assigned to a role family

- Ad Hoc From Author
- Ad Hoc From Reviewer
- Ad Hoc From Editor
- Ad Hoc From publisher

Users using Proposals also have their own Ad Hoc letter family:

• Ad Hoc For Proposal

## Ad Hoc Letters

Users with permission to "Send E-mail" will see a "Send E-mail" action link in the list of action steps.

| Action                                                                                                    | Manuscript ▲ | Article ▲            | Section/ ▲ | Article ▲       | Author ▲             |
|----------------------------------------------------------------------------------------------------|--------------|----------------------|------------|-----------------|----------------------|
|                                                                                                    | Number ▼     | Type ▼               | Category ▼ | Title ▼         | Name ▼               |
| View Submission<br>Details V<br>History<br>Classifications<br>Unassign Editor<br>File Inventory<br>Edit Submission<br>Invite Reviewers<br>Solicit Commentary<br>View Reviews and Comments<br>Set Final Disposition<br>Initiate Production<br>Google Scholar Title Search<br>Corresponding Author ORCID Search<br>Send E-mail<br>Linked Submissions | DEMO541      | Original<br>Research |            | use of stents 4 | Anthony<br>Author MD |

#### Ad Hoc from Editor Recipient Options

| Letter Purpose:                              | EMUG 2016 Boot Camp                                                                                                    |
|----------------------------------------------|----------------------------------------------------------------------------------------------------|
| Subject:                                     | Bootcamp                                                                                                    |
| Letter Family:                               | Ad Hoc From Editor                                                                                                    |
| Editor Roles<br>That Can Send<br>This Letter | None Selected<br>ALL EDITOR ROLES<br>Managing Editor<br>Editor (by invitation)<br>Editorial Assistant - with tech check  |
| Sender's<br>F-mail                           | Use E-mail address of user triggering the Correspondence                                                                 |
| Address                                      | © "Training and Demonstration Journal" <trash1@ariessys.com></trash1@ariessys.com>                                       |
|                                              | PM Demo Email" <demo@emtesting.co.uk></demo@emtesting.co.uk>                                                             |
| Recipient:                                   | □ "Training and Demonstration Journal" trash1@ariessys.com                                                               |
|                                              | Corresponding Editor                                                                                                    |
|                                              | Corresponding Production Editor                                                                                          |
|                                              | Display text box so sender can insert an e-mail address                                                                  |
|                                              | Display the following e-mail address for the recipient:<br>(Multiple addresses may be entered, separated by a semicolon) |
|                                              | First Assigned Editor                                                                                                    |
|                                              | Handling Editor                                                                                                    |
|                                              | Editor who made the first Editor assignment                                                                              |
|                                              | All Reviewers of the current revision of the submission                                                                  |
|                                              | Display all Reviewers of the current revision so sender can select recipient(s)                                          |
|                                              | Corresponding Author                                                                                                    |

- You can limit the Editor roles that will be able to send this letter
- You can select the sender e-mail
- There are many recipient options such as:
  - Select an e-mail recipient from an envelope icon on the Details page
  - Enter an e-mail address of a person not associated with the submission
  - Send the e-mail to all Reviewers of the current version

#### External E-mail

External Correspondence can be added to a submission record too!!

• Manually added to History

|                     | Add Editoria                               | al Correspondence |                      |          |                                         |
|---------------------|--------------------------------------------|-------------------|----------------------|----------|-----------------------------------------|
| Correspondence Date | Letter                                     | кестрієнь         | Status               | Revision | Operator                                |
| 05/17/2016          | Reviewer Invitation Declined               | Kevin Boyle       | Under Review         | 0        | Kevin Boyle<br>[Proxied by Steven Gain] |
| 05/17/2016          | Editor Notice Reviewer Declines to Review  | Steven Gain       | Under Review         | 0        | Kevin Boyle<br>[Proxied by Steven Gain] |
| 05/17/2016          | Journal Office Notice of Review Assignment | Steven Gain       | Under Review         | 0        | Steven Gain                             |
| 05/17/2016          | Journal Office Notice of Review Assignment | Steven Gain       | Under Review         | 0        | Steven Gain                             |
| 05/17/2016          | Reviewer Invitation                        | Kevin Boyle       | Under Review         | 0        | Steven Gain                             |
| 05/17/2016          | Author Notice of Manuscript Number         | Jeff Tassi, MD    | Manuscript Submitted | 0        | Steven Gain                             |
| 05/17/2016          | Journal Office Notice New Submission       | Joan Lewis        | Manuscript Submitted | 0        | Jeff Tassi, MD                          |
| 5/17/2016           | Author Submits New Manuscript Confirmation | Jeff Tassi, MD    | Manuscript Submitted | 0        | Jeff Tassi, MD                          |
| )5/17/2016          | PDF Built and Requires Approval            | Jeff Tassi, MD    | Needs Approval       | 0        | Jeff Tassi, MD                          |

#### External E-mail

#### Add External Editorial Correspondence

| Items marked with an asterisk are required. The 'Correspondence Date' and 'Description' fields will be listed on the History page. Paste or type any desire | ed text into the 'Letter |
|----------------------------------------------------------------------------------------------------|--------------------------|
| Body' area, but note that any formatting will be lost. Click 'Open in New Window' if you need extra space to edit the correspondence.                       |                          |

Note: Please check the text for any sensitive information that should be removed or obscured (such as passwords or names of reviewers), as the system cannot automatically anonymize correspondence you add manually. Correspondence where you enable the 'Display in Author's Correspondence History' checkbox can be viewed by the author if your publication allows this.

|                                                                     |                                                 | Cancel | Submit                                            |
|---------------------------------------------------------------------|-------------------------------------------------|--------|---------------------------------------------------|
| Display In Author's Corres     Correspondence Date     Description: | espondence History<br>01/06/2017 🔲 (mm/dd/yyyy) | Time   | Hour Minute AM/PM<br>10 38 AM ▼ U.S. Eastern Time |
| From:<br>To:<br>Letter Subject:                                     |                                                 |        |                                                   |
| Attachments:                                                        | Add/Change Attachments                          |        | Open in New Windo                                 |
| Source 💼 💼 💼<br>Styles 🔹 Format                                     |                                                 |        | ≝ := : # ?? E E E E ∞ ∞ % ⊞ ≣ Ω X<br>≳            |

### External E-mail

• Configure the E-mail Drop Box and send it there

# Configure Email Import A user who receives replies, outside the system, to system-generated Emails may add them to the appropriate Correspondence History by forwarding them to the 'Drop-Box' address displayed below, once submitted. If you generate and submit a new address, any previous address is made inactive and cannot be used again (this allows you to retire an address that has become a target for spam Emails). Clear the address and submit the page to turn off the ability to import mail into the publication. You must submit this page for any changes to the Drop-Box Address to take effect. You should inform anyone who forwards mail in this way immediately of any changes to this address. Bet 'Drop-Box' Email Address: em.demosgg122-1a0a225175aa4b24@editorialmanager.com Generate New Address

Once activated, the system will attempt to import Email sent to the 'Drop-Box' address. If this import fails, and the mail subject line contains a valid import identifier code created by EM, then the system can forward the failed Email to a contact address for notification. To enable failure notifications, type in the desired Email address below. Delete this address to disable this feature.

| Set Email Add  | ress for Failure Notifications: |  |
|----------------|---------------------------------|--|
| sgain@ariessys | s.com                           |  |
| Cancel         | Submit                          |  |

#### **E-mails and Attachments**

| To add a<br>Caution:                                                                          | file from your computer,<br>Please be aware that mai                                                                                                    | use the Choose Files button to browse your com<br>ny e-mail services limit the number or size of at                                                                   | uputer, or drag and drop the files onto the folder<br>tachments that can be received and may not d | r image below.<br>eliver the message if att                      | achments exceed the limit.                                                                                  |
|-----------------------------------------------------------------------------------------------|----------------------------------------------------------------------------------------------------|----------------------------------------------------------------------------------------------------|----------------------------------------------------------------------------------------------------|------------------------------------------------------------------|----------------------------------------------------------------------------------------------------|
|                                                                                               |                                                                                                    | Browse your computer:                                                                                                    | : Or drag and drop files her                                                                       | re:                                                              |                                                                                                    |
|                                                                                               |                                                                                                    | Choose Files                                                                                                    |                                                                                                    |                                                                  |                                                                                                    |
| <b>Add Files</b><br>Select th                                                                 | from Submission Invento                                                                                                    | <b>rry</b><br>le(s) vou would like to attach.                                                                                                    |                                                                                                    |                                                                  |                                                                                                    |
| Add Files<br>Select th<br>System P<br>A System<br>same iter                                   | from Submission Invento<br>e checkbox next to the fi<br>PDFs<br>n PDF is the copy of the s<br>ms.                                                            | <b>bry</b><br>le(s) you would like to attach.<br>submission when the "View Submission" link is a                                                                      | clicked. Depending on configuration, the Review                                                    | wer version and Editor/A                                         | Submission File<br>uthor version may not contain the                                                        |
| Add Files<br>Select th<br>System P<br>A System<br>same iter<br>Select                         | from Submission Invento<br>e checkbox next to the fi<br>PDFs<br>n PDF is the copy of the s<br>ms.<br>Submission Revision<br>Original                         | pry<br>le(s) you would like to attach.<br>submission when the "View Submission" link is a<br>PDF Version<br>Editor/Author Version                                     | clicked. Depending on configuration, the Review                                                    | wer version and Editor/A<br>Size<br>208.7 KB                     | Submission File<br>uthor version may not contain the<br>Last Modified<br>May 19, 2016                       |
| Add Files<br>Select th<br>System P<br>A Systen<br>same iter<br>Select                         | from Submission Invento<br>e checkbox next to the fi<br>PDFs<br>n PDF is the copy of the s<br>ms.<br>Submission Revision<br>Original<br>Original             | Pry<br>le(s) you would like to attach.<br>ubmission when the "View Submission" link is a<br>PDF Version<br>Editor/Author Version<br>Reviewer Version                  | clicked. Depending on configuration, the Review                                                    | wer version and Editor/A<br>Size<br>208.7 KB<br>207.6 KB         | Submission File<br>uthor version may not contain the<br>Last Modified<br>May 19, 2016<br>May 19, 2016       |
| Add Files<br>Select th<br>System P<br>A System<br>same iter<br>Select                         | from Submission Inventor<br>e checkbox next to the fi<br>PDFs<br>n PDF is the copy of the sms.<br>Submission Revision<br>Original<br>Original                | Pry<br>le(s) you would like to attach.<br>submission when the "View Submission" link is a<br>PDF Version<br>Editor/Author Version<br>Reviewer Version                 | clicked. Depending on configuration, the Review                                                    | wer version and Editor/A<br>Size<br>208.7 KB<br>207.6 KB         | Submission File<br>uthor version may not contain the<br>Last Modified<br>May 19, 2016<br>May 19, 2016       |
| Add Files<br>Select th<br>System P<br>A System<br>same iter<br>Select<br>Submission<br>Select | from Submission Invento<br>e checkbox next to the fi<br>PDFs<br>n PDF is the copy of the s<br>ms.<br>Submission Revision<br>Original<br>Original<br>In Files | Pry<br>le(s) you would like to attach.<br>submission when the "View Submission" link is of<br>PDF Version<br>Editor/Author Version<br>Reviewer Version<br>Description | clicked. Depending on configuration, the Review                                                    | wer version and Editor/A<br>Size<br>208.7 KB<br>207.6 KB<br>Size | Submission File<br>uthor version may not contain the<br>May 19, 2016<br>May 19, 2016<br>To<br>Last Modified |

- Letters can be configured to allow attachments from:
  - The submission files
    The system PDF
    Sender's personal files

## Batch E-mail

Users with appropriate permission can send an e-mail to ALL users that share the same role.

- All (everyone registered in your site)
- ALL Reviewer roles

Reviewer Statistical Reviewer

• ALL Editor roles

Editor

Associate Editor

Editors-in-Chief

• ALL Publisher role

Production Manager Production Assistant

#### Batch E-mail

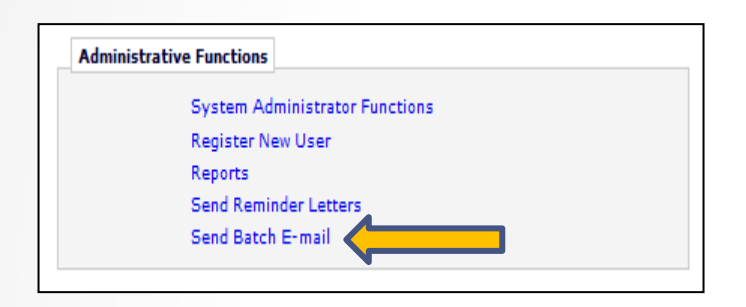

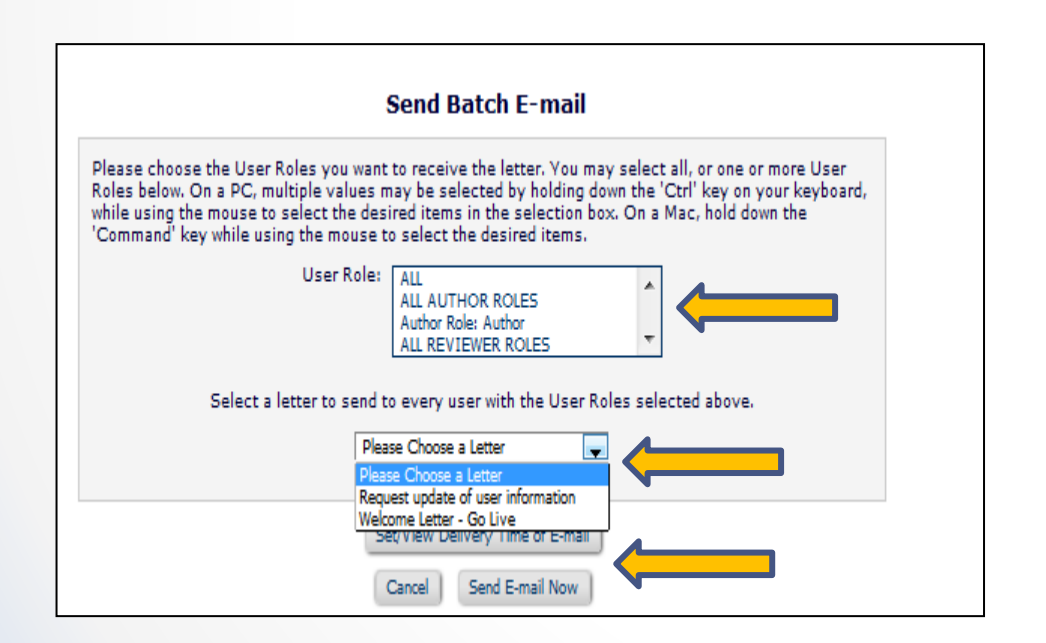

The batch e-mail link is found in the Administrative function section of the Editor Main Menu.

- Select the recipient role
- Select the letter you wish to send from the pull down list of all letters in the batch e-mail letter family
- Schedule the delivery or send immediately

NOTE: You do not have the opportunity to view or customize the letter before it is sent!

#### Request Users Update Their Personal Information!

Some publications like to periodically request that their users review and update their personal information:

- Address
- Keywords
- classifications

Tools to help you do this: Batch e-mail and deep links

- %UPDATE\_MY\_INFORMATION\_DEEP\_LINK% Inserts a hyperlink for the recipient of the letter (the link is not visible in CC'd or BCC'd letters or in History). When clicked, the link brings the user directly to the 'Update My Information' page. Depending on the publication's configuration of the link, the user may or may not be required to enter their password before being able to proceed to the page. Available for use in all letters sent to all user roles.
- **%UPDATE\_CLASSIFICATIONS\_KEYWORDS\_DEEP\_LINK%** Inserts a hyperlink in system letters to encourage users to update their Classifications and Personal Keywords. When clicked, the recipient is brought directly to a page where they may update their Classifications and Personal Keywords. The user will be prompted to log into EM to navigate to any other pages in the system.
- **%UPDATE\_UNAVAILABLE\_DATES%** Inserts a hyperlink in system letters to encourage users to keep their unavailable dates up-to-date. When clicked, the recipient is brought directly to the 'Edit Unavailable Dates' page. The user will be prompted to log into EM to navigate to any other pages in the system.

#### **Automated Editor Reminders**

#### Configure in PolicyManager

**Automated Editor Summary Reminders** 

If enabled for an Editor Role, Editor Summary Reminders are periodically sent to all such Editors with Assignments that meet the Reminder criteria and with the frequency defined below. Only Editor Roles that can receive assignments are listed below.

To enable Summary Reminders for a Role, select the 'Send' checkbox and define a Frequency below, and select a letter to be sent. Enter a specific 'Next Reminder Due' date to control when the first reminder is sent, or leave blank to send the first reminder in the next daily reminder run. Selecting the 'Use Criteria' option ensures that Editors do not receive an E-mail until they have one or more assignments meeting the criteria; leaving this un-selected for a Role means that these Editors will always receive a summary at the defined interval, even if they have no assignments. Only one letter is sent to each Editor included in the Summary Reminder run, even if they have multiple open invitations or assignments.

Role Settings

| Send              | Editor Role                                                                                   | Frequency (Days)        | Next Reminder Due                                                      | Summary Letter                                                                        | Use Criteria                       |
|-------------------|-----------------------------------------------------------------------------------------------|-------------------------|------------------------------------------------------------------------|---------------------------------------------------------------------------------------|------------------------------------|
|                   | Associate Editor                                                                              |                         |                                                                        | Please Choose an Automated Reminder Letter                                            |                                    |
|                   | Editor-In-Chief                                                                               |                         |                                                                        | Please Choose an Automated Reminder Letter                                            |                                    |
|                   | Everything Editor                                                                             |                         |                                                                        | Please Choose an Automated Reminder Letter                                            |                                    |
|                   | Managing Editor                                                                               |                         |                                                                        | Please Choose an Automated Reminder Letter                                            |                                    |
| 🗌 Edi             | itor Invitations Awa                                                                          | iting Response: Include | e Editors who received an I                                            | nvitation or more days ago, but have not y                                            | vet accepted or                    |
| <b>Edi</b>        | itor Invitations Awa                                                                          | iting Response: Include | e Editors who received an I                                            | nvitation or more days ago, but have not y                                            | et accepted or                     |
| Edi<br>dec<br>Ner | itor Invitations Awa<br>lined the invitation.<br>w Editor Assignmen<br>iewers or assigned the | iting Response: Include | e Editors who received an I<br>were assigned or accepted<br>er Editor. | nvitation or more days ago, but have not y an Invitation or more days ago, but have n | ret accepted or<br>not yet invited |

#### Letter Body: Insert Image

#### Dear %GREETING%,

Here is a summary of key folders in your To-Do list. You have been sent this summary because some of these items may require your attention:

New Invitations (%EDITOR\_NEW\_INVITATIONS\_TOTAL%); longest elapsed time %EDITOR\_NEW\_INVITATIONS\_DAYS% days

%EDITOR\_NEW\_INVITATIONS\_SUBMISSIONS%

New Assignments (%EDITOR\_NEW\_ASSIGNMENTS\_TOTAL%); longest elapsed time %EDITOR\_NEW\_ASSIGNMENTS\_DAYS% days

%EDITOR\_NEW\_ASSIGNMENTS\_SUBMISSIONS%

Submissions with Required Reviews Complete (%EDITOR\_REQUIRED\_REVIEWS\_COMPLETE\_TOTAL%); longest elapsed time %EDITOR\_REQUIRED\_REVIEWS\_COMPLETE\_DAYS% days

%EDITOR\_REQUIRED\_REVIEWS\_COMPLETE\_SUBMISSIONS%

You may click this link to log in and view your main menu and To-Do list: \$EDITOR MAIN MENU DEEP LINK\$

Regards

#### Return to Previous Editor from Decision Letter

| Notify Author                                                                   | Cancel                                                                                             | Submit Decision without Notifying Author                                                                                                    |
|---------------------------------------------------------------------------------|----------------------------------------------------------------------------------------------------|----------------------------------------------------------------------------------------------------|
| Manuscript Number:<br>DEOMDG-81-21                                              | Previ                                                                                              | ew Letter Save Save and Close Send Now                                                                                                    |
| Title: EMUG demo1                                                               |                                                                                                    |                                                                                                    |
| This draft was last saved by                                                    | Editor Decision:                                                                                   | Accept                                                                                                    |
| If you agree with the                                                           | Rescind Decision:                                                                                  | Return to Editor                                                                                                    |
| previous editor's decision,                                                     | From:                                                                                              | "The Journal" <dgullo@ariessys.com></dgullo@ariessys.com>                                                                                                    |
| draft notification.                                                             | To:                                                                                                | Arthur Author                                                                                                    |
| To reject this decision and                                                     | Letter Purpose:                                                                                    | Editor Decision - Accept                                                                                                    |
| send the assignment back to<br>the previous Editor, use the                     | Letter Subject:                                                                                    | Your Submission                                                                                                    |
| Return to (Editor) link.<br>To override this decision by<br>submitting your own | The Editors assigned to the cu<br>be copied or blind copied by ty<br>Multiple e-mail addresses can | rrent version of the submission are shown below. Additional recipients can<br>ping their e-mail addresses into the blank boxes next to cc: or bcc: below.<br>be included, separated by semicolons (;). |
| decision and comments, use<br>the 'Submit New Decision'                         | cc: bcc:                                                                                           |                                                                                                    |
| button.                                                                         |                                                                                                    | Editors Assigned to Manuscript                                                                                                    |
|                                                                                 |                                                                                                    | Gloria Smith (Editor)                                                                                                    |
|                                                                                 |                                                                                                    | bob becker (Editor)                                                                                                    |

With rescind decision permission an editor at the top of the editor chain can return a submission to a lower level editor from the decision letter.

#### Attachments on Decision Letter

| Action                             | Uploaded By                    | Description | File Name                | Size       | Upload<br>Date  | Allow<br>Author<br>Access |
|------------------------------------|--------------------------------|-------------|--------------------------|------------|-----------------|---------------------------|
| Original Submission                |                                |             |                          |            |                 |                           |
| Download<br>Download Sanitized Cop | Oliver Bennett<br>(Reviewer 1) |             | Reviewer<br>Comments.doc | 48.0<br>KB | May 20,<br>2016 | <b>V</b>                  |

Journal can configure Attachments to be sent AS an attachment on Author Notification Letter.

#### Author Access

When the final decision is made and the Notification letter is sent to the Author, files the Editors and Reviewers have uploaded that are marked as available to the Author may be included. To append these files to the Notification letter as e-mail attachments, select the option below. Deep links to access the files via the EM interface may also be used in the body of the letter. Both options may be used together, if desired.

Include available Editor/Reviewer Attachments with the Author Notification letter as e-mail attachments

## Shared Letter Templates

Sites with the same business publisher can share letter templates.

One site is configured as the master site. Letter templates are then shared from this site.

Attend tomorrow's Multi-Journal Configuration Options session for more details!

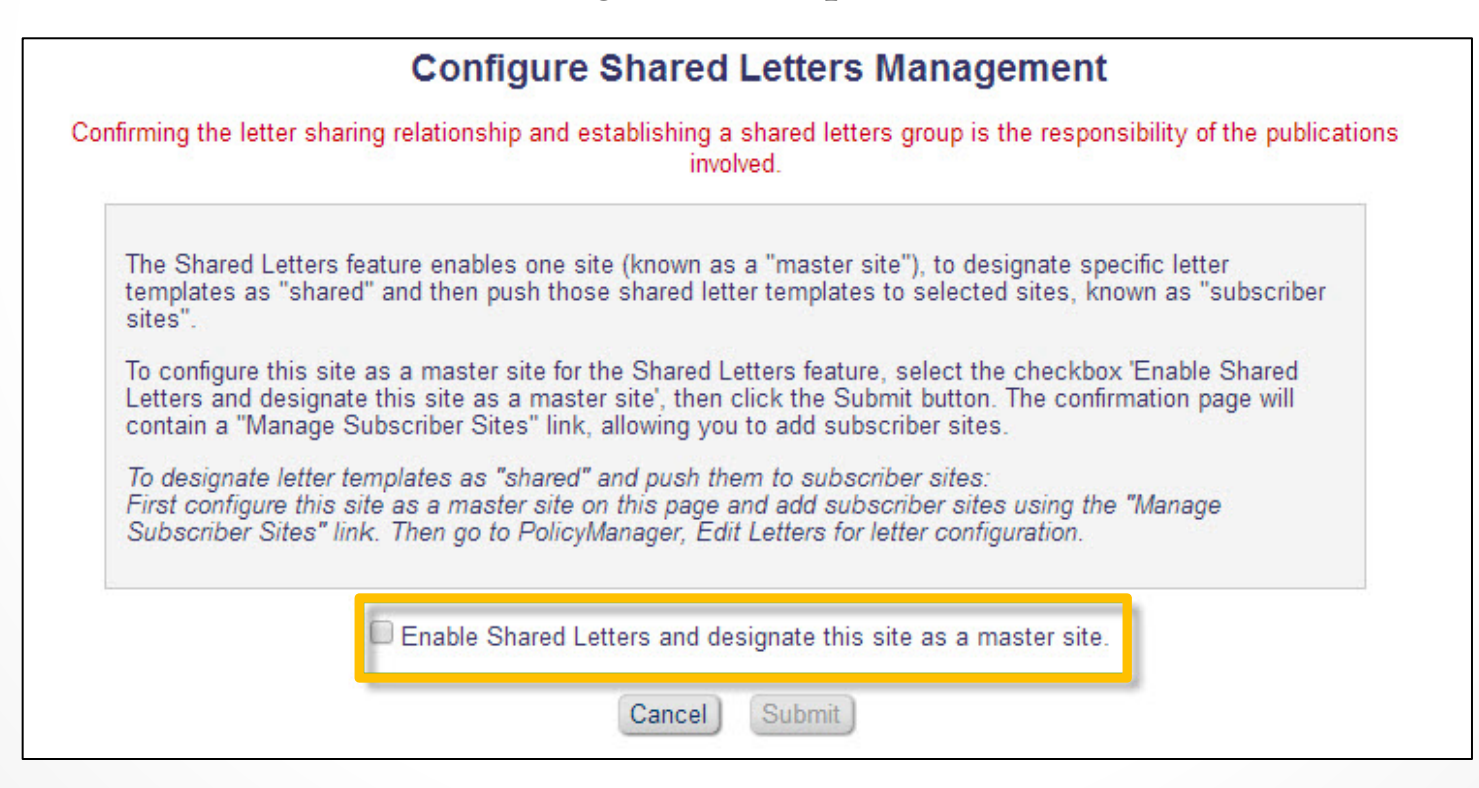

Thank You